# 新規メンバーを追加する

- 1. 新規メンバーを追加する
  - 1-1 機能概要
  - 1-2 メンバーモジュール
  - 1-3 プロフィール情報を設定する
  - 1-4 ID情報を設定する
  - 1-5 ID情報の内容

## 1. 新規メンバーを追加する

#### 1-1 機能概要

メンバーモジュールでは、メンバー情報を登録します。ログインIDやパスワードの設定、権限の設定や学校情報、勤務先など様々な情報を登録することができます。 デフォルト以外にメンバー登録をしたい項目がある場合は、カスタマイズ<sup>※</sup>することもできます。 ※有料版のお客様のみ対応可能で、別途費用が発生します。

#### 1-2 メンバーモジュール

- ① [メンバー管理]を開きます。
- ② [メンバー]をクリックします。

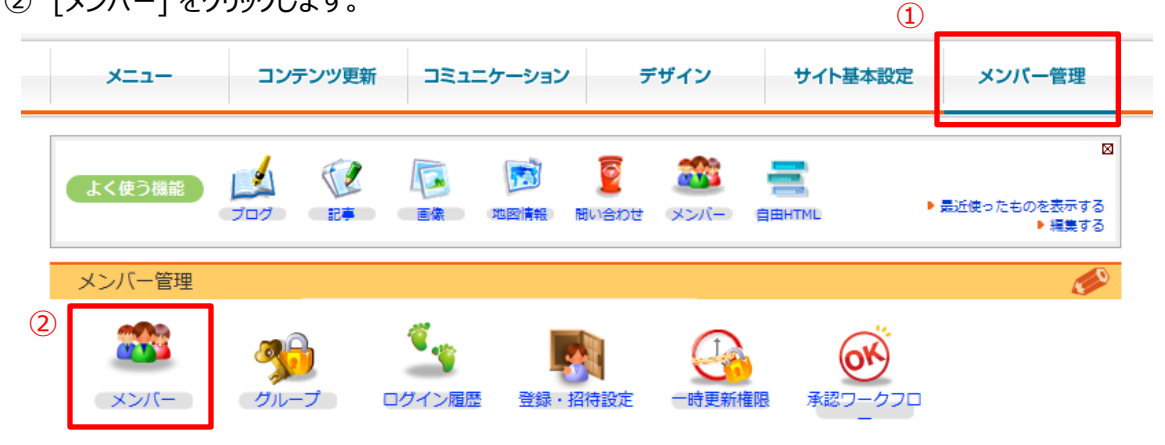

③ [メンバー追加]をクリックします。

| -   |                      |            |           |           | 3        |                        |
|-----|----------------------|------------|-----------|-----------|----------|------------------------|
| an. | メンノ                  | (一一覧       |           |           |          | ●メンバー追加 サイトを確認         |
| シバー | 管理 >>                | メンバー >> メ  | ンバー一覧     |           |          | 一覧へのアクセス数: Op          |
| X   | ンバーー                 | 覧 メンバ      | (一解析 一括処: | 理 メンバー詳細設 | 定 ログイン 履 | 歴                      |
| グル  | グループ: ▼ 名前/Email: 機索 |            |           |           |          |                        |
| 5件中 | □ 1-5件               | <b>∃ 1</b> |           |           |          |                        |
|     | 公開                   | ログイン       | 名前        | 所属グループ    | アクセス数    | 更新日時                   |
|     | <u> </u>             | <b>V</b>   | スタッフA     | 管理者       | pv       | 2011/12/13(火) 16:59:26 |
|     | ×                    | <b>V</b>   | スタッフB     |           | pv       | 2011/12/13(火) 12:26:41 |
|     | <b>V</b>             | <b>V</b>   | スタッフC     | 管理者/編集権限  | pv       | 2011/12/14(水) 11:16:45 |
|     | ×                    | <b>V</b>   | スタッフD     | OB会員      | pv       | 2011/12/13(火) 12:08:02 |
|     | ×                    | ×          | 編集者       | 管理者       | pv       | 2011/12/01(木) 15:01:22 |
| 5件中 | □ 1-5件               | ≣1         |           |           |          |                        |
| 選択  | した項目                 | 1を一括で 🔼    | 公開にする     | 非公開にする    | 削除する     |                        |

0

Copyright Diverta inc. All right reserved.

④ メンバーのプロフィール情報を入力します。

「必須」となっている箇所以外は任意で入力してください。

⑤ 「ID情報」 をクリックします。

| 🥨 メンバー編集                                                                       | ● メンバー追加 ● 更新履歴 サイトを確認                                                                                                    |
|--------------------------------------------------------------------------------|----------------------------------------------------------------------------------------------------|
| ンバー管理 >> メンバー >> メン                                                            | バーー覧 >> メンバー編集 出場試合数:0試合 総アクセス表                                                                                                    |
| メンバー一覧 メンバ                                                                     | 一解析 一括処理 メンバー詳細設定 ログイン 履歴                                                                                                    |
| ♥ メンバー学生のモジュールを(                                                               | 使用する場合は、所属グループに「現役」がないと表のページに表示されません。<br>5                                                                                                    |
| <ul> <li>プロフィール情報</li> <li>ゴロフィール情報</li> <li>ゴログイン履歴</li> <li>回 更新受</li> </ul> | 広張 ◎ 学校情報 ◎ 勤務先情報 ◎ コメント情報 ◎ ID情報<br>外信設定                                                                                                    |
| 画像                                                                             | ファイルを選択<br>選択されていません 画像削除<br>・ マップロードできる最大サイズは30Mバイトまでです。                                                                                          |
| 名前                                                                             |                                                                                                    |
| 名前かな                                                                           | メンバーの画像サイズは「+                                                                                                    |
| 英字名                                                                            | ▲ 基本設定>サイト管理> ■2                                                                                                    |
| ニックネーム                                                                         | バー」から任意のサイズを<br>※ニックネームを入力すると、名前の代わりにニックネ<br>できます。                                                                                                 |
| 生年月日                                                                           |                                                                                                    |
| 性別                                                                             | ◎男性◎女性◎選択なし                                                                                                    |
| 身長/体重                                                                          | cm/ kg (半角数字)                                                                                                    |
| 現住所                                                                            | <ul> <li>都道府県:</li> <li>▼ 海外:</li> <li>住所1:</li> <li>住所2:(建物名など)</li> <li>電話:(半角数字//イフン 000-0000形式)</li> <li>FAX:(半角数字//イフン 000-0000形式)</li> </ul> |
| その他の連絡先                                                                        | 郵便番号:(半角数字)<br><br>都道府県:<br><br>住所1:<br>住所2:(建物名など)<br>電話:(半角数字//イフン 000-0000形式)<br>FAX:(半角数字//イフン 000-0000形式)                                     |
| 70/00/ 17/117                                                                  | :♥: ログインに使用するメールアドレスのほかにある場合は入力してください。<br>その他のメールアドレス: (半角英数字)                                                                                     |
| その他のメールアトレス                                                                    | 携帯メールアドレス:(半角英数字)                                                                                                    |

`fiha+7

Copyright Diverta inc. All right reserved.

- ⑥ ログインIDとパスワード、所属グループの設定します。
- ⑦ [追加する]をクリックして新規メンバーを追加します。

|     | 🌌 メンバー編集                                                                      |                                                              | 0                            | メンバー追加               | 更新履歴     | サイトを確認)      |
|-----|-------------------------------------------------------------------------------|--------------------------------------------------------------|------------------------------|----------------------|----------|--------------|
| >   | ンバー管理 >> メンバー >> メンバ・                                                         | -一覧 >> メンバー編集                                                |                              |                      | 出場試合数:(  | )試合 総アクセス数:0 |
|     | メンバー 寛 メンバー                                                                   | 解析 一括処理                                                      | メンバー詳細設定                     | ログイン履歴               |          |              |
|     | ☞ メンバー学生のモジュールを使用                                                             | ー<br>する場合は、所属グループに                                           | 「現役」 がないと表のペー                | -ジに表示されません。          |          |              |
|     | <ul> <li>プロフィール情報</li> <li>ゴロフィール情報</li> <li>ゴロブイン履歴</li> <li>更新受信</li> </ul> | <ul> <li>学校情報</li> <li>勤務</li> <li>設定</li> </ul>             | 先情報 🛛 🕝 コメント                 | 青報 🤭 ID情報            |          |              |
| (6) | email                                                                         | ・<br>の<br>で<br>の<br>グインにも使用します                               | F. パスワードのリマイン                | ダーはこのアドレスに           | 送信されます。  |              |
|     | ログインID                                                                        | ・<br>や<br>メールアドレスを基本的<br>ちらに入力してください。<br>や<br>ログインID、email、一 | りにログインに使用します<br>時更新権限のIDで重複は | が、メールアドレス以<br>できません。 | 外をログインに使 | 見用したい場合はこ    |
|     | ログインパスワード                                                                     |                                                              |                              |                      |          |              |
|     | OpenID                                                                        |                                                              |                              |                      |          |              |
|     | ログインの許可                                                                       | ☑許可する 🧐 許可をする                                                | 5場合には、emailまたはI              | ログインIDとログイン          | パスワードが必須 | ੱਟਰ          |
|     | ログイン許可の有効期限                                                                   |                                                              | 🋄 😻 (例:2005-01-              | 27)                  |          |              |
|     | 所屋グループ                                                                        | 管理者<br>>>編集する<br>>愛:所属クループの変更はが                              | マ回のログインカー有効に                 | なります。                |          |              |
|     | メルマガ拒否フラグ                                                                     | □送信しない                                                       |                              |                      |          |              |
|     | 備考                                                                            |                                                              |                              |                      |          |              |
|     | ステータス                                                                         | ◎作成中 ◎申請中 ◎公開                                                | 聞中 ◎非公開                      |                      |          |              |
| 7   | () 追加する                                                                       |                                                              |                              | R                    |          |              |

所属グループを変更する場合は、[編集する]をクリックしてください。

グループがプルダウンから選択できるようになるので、選択後 [追加する] をクリックしてください。

| 管理者                 | 削除       |
|---------------------|----------|
| 現役                  | ▼追加する    |
| <u>キャンセ</u><br>>>閉じ | ルする<br>る |

各項目の内容につきましては、次のページにあります「ID情報の内容」をご確認ください。

### 1-5 ID情報の内容

| 項目              | 説明                                                                                                   |
|-----------------|----------------------------------------------------------------------------------------------------|
| email           | ログインにも使用します。パスワードのリマインダーはこのアドレスに送信されます。<br>サイト内で重複して登録はできません。                                        |
| ログインID          | メールアドレスを基本的にログインに使用しますが、メールアドレス以外をログインに使<br>用したい場合はこちらに入力してください。<br>ログインID、email、一時更新権限のIDで重複はできません。 |
| ログイン<br>パスワード   | ログインに使用します。4文字以上で設定してください。                                                                           |
| OpenID*         | mixiのOpenIDを使ってログインできます。                                                                             |
| ログインの許可※        | 許可する場合には、emailまたはログインIDとログインパスワードが必須です。                                                              |
| ログイン許可の<br>有効期限 | ログインできる有効期限を設定します。                                                                                   |
| 所属グループ※         | メンバーが所属するグループを選択します。所属グループの変更は、次回ログインか<br>ら有効になります。                                                  |
| メルマガ拒否フ<br>ラグ   | 送信しないにチェックを入れることで、メルマガを拒否することができます。                                                                  |
| ステータス           | メンバーのステータスを設定します。                                                                                    |

※初期に登録されるメンバーの「ログイン許可」、「所属グループ」については、下記より設定できます。 [メンバー管理>グループ>登録・招待設定>登録されるメンバーの初期の所属グループを設定する]

| ×.                                                 | ) 初期グループ設定                 |                                                         |  |  |  |
|----------------------------------------------------|----------------------------|---------------------------------------------------------|--|--|--|
| メンバ-                                               | - 管理 >> グループ >> ネ          | 初期グループ設定                                                |  |  |  |
| 1                                                  | グループ一覧 初期グループ設定            |                                                         |  |  |  |
| 新し                                                 | いメンバーが登録された                | ことき属するグループと、ログインの許可を設定してください。                           |  |  |  |
| 登録<br>>><br>る                                      | <b>禄グループ</b><br>>現在の権限を表示す | <ul> <li>✓ 管理者</li> <li>□ 現役</li> <li>□ OB会員</li> </ul> |  |  |  |
| 登録の                                                | 禄ユーザーのログイン<br>許可           | ◎許可する ◎許可しない                                            |  |  |  |
| OpenID登録をした新しいメンバーが登録時に所属するグループと、ログインの許可を設定してください。 |                            |                                                         |  |  |  |
| Op<br>登録                                           | oenIDからのメンバー<br>緑の許可       | ◎許可する ◎許可しない                                            |  |  |  |

Copyright Diverta inc. All right reserved.